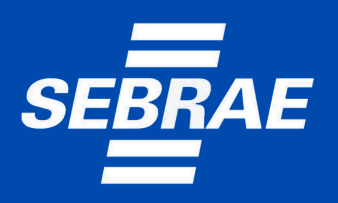

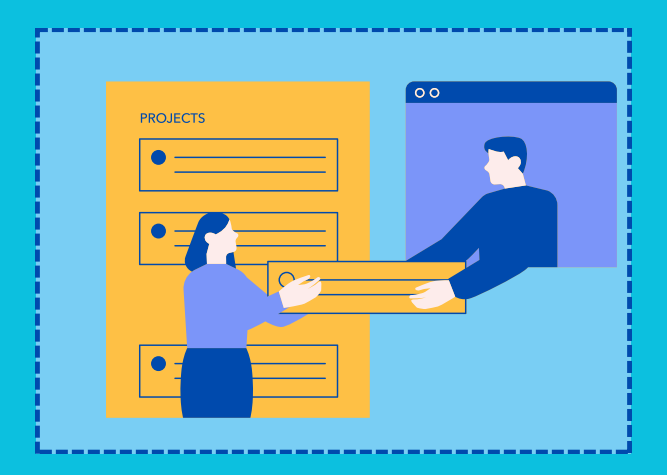

# MANUAL DE INSCRIÇÃO

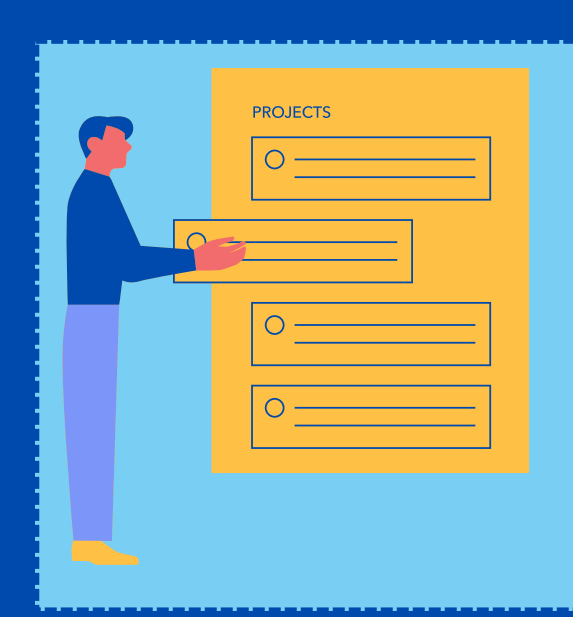

CREDENCIAMENTO DE FORNECEDORES DE SERVIÇOS DE CONSULTORIA E/OU INSTRUTORIA

# SEBRAE GOIÁS

Sistema de Gestão de Fornecedores - SGF Portal do Fornecedor

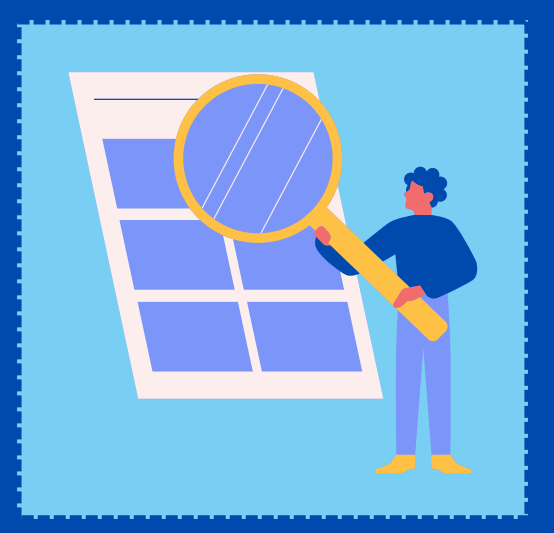

#### 1. Objetivo

Prezados Senhores,

O documento a seguir tem por objetivo orientar o usuário sobre o uso do sistema para realizar a inscrição no processo de credenciamento no SEBRAE/GO.

#### 2. Síntese

O processo de credenciamento e a gestão de fornecedores estão previstos no Regulamento do Sistema de Gestão de Fornecedores - SGF. A empresa credenciada realiza a gestão de seus dados e solicitações por meio do Portal do Fornecedor nas etapas:

- 1. Credenciamento (inscrição) de empresas candidatas;
- 2. Contratação de serviços de consultoria e instrutoria;
- 3. Gestão de dados cadastrais da empresa e equipe técnica.

#### 3. Portais disponibilizados para empresas que tem interesse em credenciar.

O SGF é composto pelos seguintes portais para empresas que tem interesse em credenciar:

a) Portal Home

Este Portal é voltado ao público em geral.

 b) Portal de Inscrição
 Este portal é voltado para as Pessoas Empresas candidatas que desejam se credenciar no SEBRAE.

#### 4. Portais

#### 4.1. Portal Home

Página disponibilizada para o público em geral.

Endereço: PORTAL DE FORNECEDOR - SEBRAE (sebraego.com.br)

Além da possibilidade de realizar e acompanhar inscrição, a página traz informações acerca das Áreas e Subáreas de Conhecimento disponibilizadas no Edital de Credenciamento vigente.

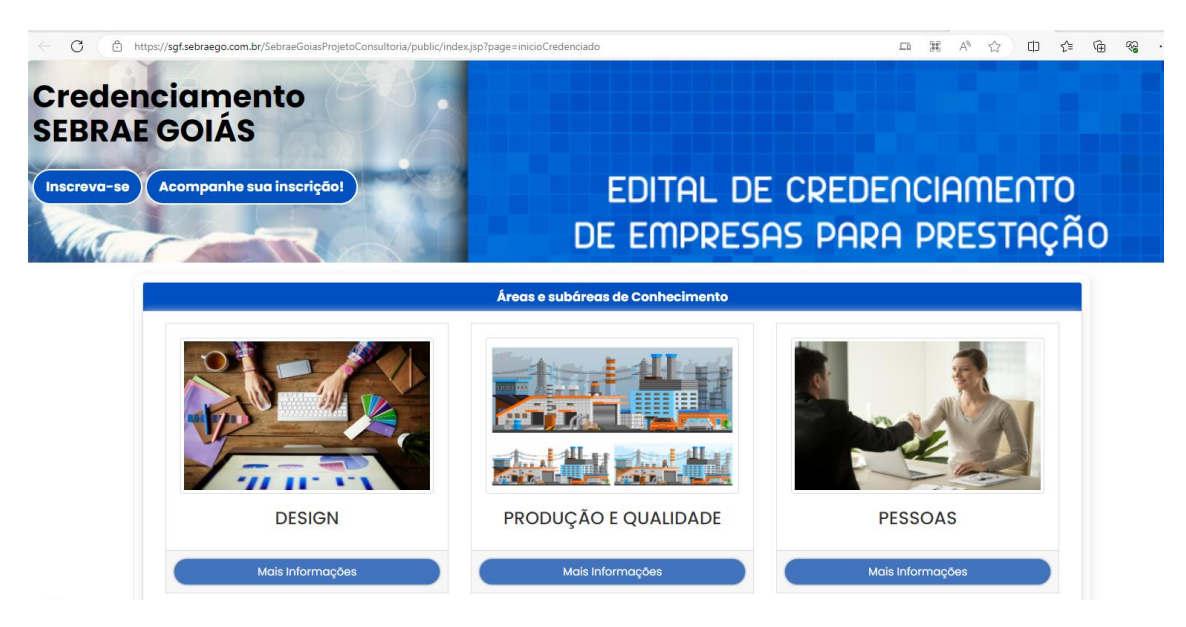

Quando a empresa tiver interesse em se credenciar para prestar serviços especializados de instrutoria e/ou consultoria para o Sebrae Goiás, a mesma deve realizar leitura minuciosa do Edital de Credenciamento e do Comunicado de Credenciamento, pois nestes documentos são apresentadas todas as regras e documentos necessários para realizar a inscrição, bem como o relacionamento com o Sebrae Goiás.

Endereço de acesso ao Edital: Fale com o Sebrae | Faça a diferença com o Sebrae Goiás

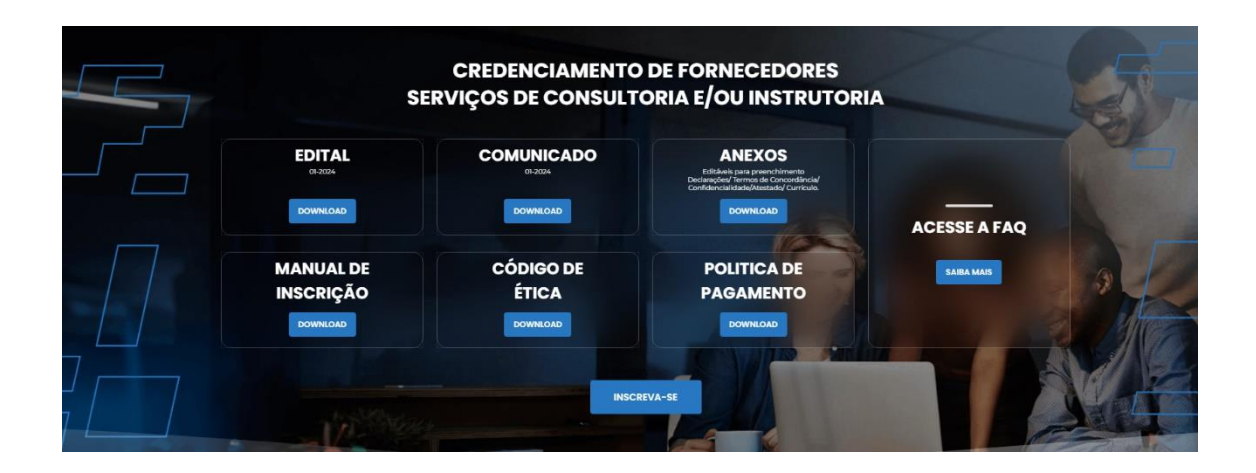

Para iniciar a inscrição deve-se clicar no botão "Inscreva-se" constante na home.

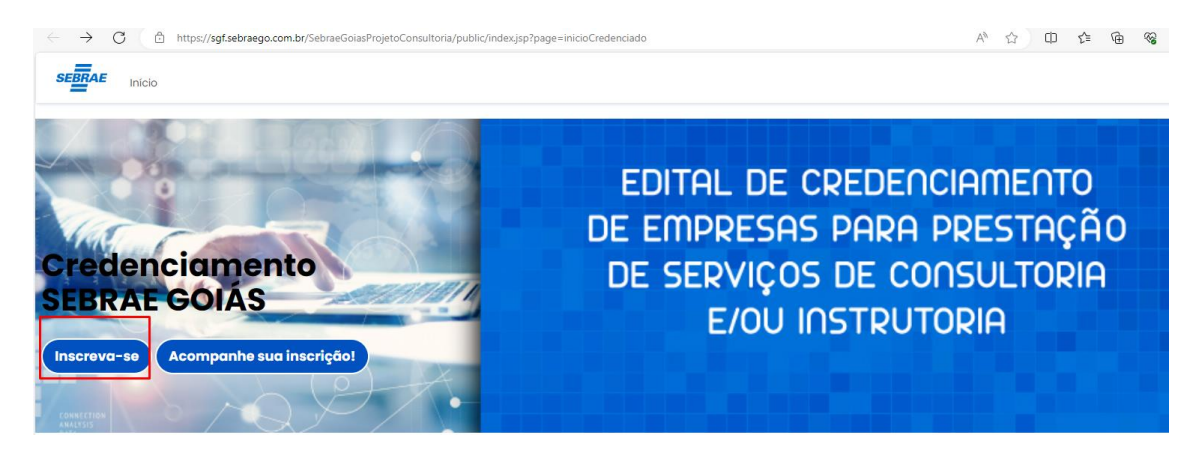

#### 4.2. Portal de Inscrição

- 4.2.1. Telas de Login
- 4.2.1.1. Pré-Condições

Possuir Cadastro Nacional de Pessoa Jurídica - CNPJ

A inscrição deve ser realizada pelo representante legal da empresa.

| C    | https://sgf.sebraego.com.br/SebraeGoiasPro | pjetoConsultoria/public/index.jsp?page=cadastroCredenciado | * ☆ 中 な (                                                |
|------|--------------------------------------------|------------------------------------------------------------|----------------------------------------------------------|
| BRAE | Início                                     |                                                            |                                                          |
|      | Cadastro                                   |                                                            |                                                          |
|      | (O preenchimento deve ser                  | realizado pelo representante e com dados do rej            | presentante legal conforme ato constitutivo da empresa.) |
|      | Dados                                      |                                                            |                                                          |
|      | Nome:                                      | E-mail:                                                    | CPF:                                                     |
|      | CNPJ:                                      | Razão Social:                                              |                                                          |
|      |                                            |                                                            | Acompanhe sua inscrição! Confirmar cadastro              |

Após preencher as informações e clicar em "Confirmar Cadastro" o sistema apresenta a tela de autenticação de login e senha do Sistema Sebrae.

| 🔘 👌 https://amei.sebrae.com.br/auth/realms/externo | /protocol/openid-connect/auth?client                                 | t_id=sgf-go&redirect_uri=http                                                   | s%3A%2F%2Fsgf.sebraego.com.br% | 2FSebraeGoiasProje 🖒                        | ☑ ź                                           |
|----------------------------------------------------|----------------------------------------------------------------------|---------------------------------------------------------------------------------|--------------------------------|---------------------------------------------|-----------------------------------------------|
|                                                    | Para acessar as soluções do Sebrae e pr<br>cadastrados ou crie uma o | <b>4.E</b><br>arceiros, insira seu CPF ou E-mail<br>conta. É r <b>apidinho!</b> |                                |                                             |                                               |
|                                                    | CPF<br>Senha                                                         | ©<br>Esqueceu sua senha?                                                        |                                |                                             |                                               |
|                                                    | Se preferir, entre con                                               | n outras contas:                                                                |                                | Tem algum problema pa<br>Acesse a nossa pág | ra entrar na sua conta?<br>rina do <b>SAC</b> |
|                                                    | Ainda não tem uma<br>Cadastre                                        | conta Sebrae?                                                                   |                                |                                             |                                               |

Login (CPF ou e-mail): informar neste campo o CPF do representante da empresa que fará a inscrição ao processo de credenciamento no SGF. O campo é de preenchimento obrigatório, para efetuar o login com sucesso. Senha: informar neste campo a senha de acesso ao sistema. Campo de preenchimento obrigatório para efetuar o *login* com sucesso. <u>Se a empresa possuir cadastro no sistema utilizar a mesma senha</u> já criada anteriormente para acesso às capacitações ou atendimento no Sebrae, caso contrário deverá clicar no botão "Cadastre-se".

Ao clicar no botão "Cadastre-se" o sistema exibe a tela abaixo onde todos os campos são obrigatórios.

| 🛇 👌 https://amei.sebrae.com.br/auth/realms/externo/log | in-actions/registration?client_id=sgf-go&tab_id=QQB | Fp7cu2T0 |
|--------------------------------------------------------|-----------------------------------------------------|----------|
|                                                        | SEBRAE<br>Faça uma conta Sebrae                     | ebrae    |
|                                                        | CPF                                                 |          |
|                                                        | Primeiro nome                                       |          |
|                                                        | Sobrenome<br>Data de nascimento                     |          |
|                                                        | E-mail                                              |          |
|                                                        | Confirme o E-mail                                   | •        |
|                                                        | Confirme a senha                                    | •        |
|                                                        | Não sou um robô                                     |          |

A tela de login do SGF possui integração com o Autenticador AMEI, mantido pelo Sebrae Nacional. Diante disso qualquer dificuldade em *logar* no sistema a empresa deve entrar em contato com o Sebrae Goiás por meio do e-mail informado no Edital de Credenciamento - <u>credenciamento@sebraego.com.br.</u>

### 4.2.2. Ficha de Inscrição

Após realizar o cadastro de usuário e senha o sistema apresenta a ficha de inscrição.

O primeiro passo é analisar se concorda com todos os termos e as condições previstas no Edital de Credenciamento.

O status aparece como "Em inscrição".

| Ficha Inscrição            |                                                              | Em |
|----------------------------|--------------------------------------------------------------|----|
| TERMO DE ADESÍ             | ÃO AO EDITAL DE CREDENCIAMENTO.                              |    |
| Concordo com todos os term | los e as condições previstas neste Edital de credenciamento. |    |

Após clicar em "Concordo" o sistema abre a ficha para preenchimento.

São O3 (três) abas: Dados da Empresa, Profissionais/Equipe Técnica e Área de Conhecimento.

#### 4.2.2.1. Aba "Dados da empresa"

Nessa aba são informados os dados gerais da empresa de acordo com o contrato social. Os campos são validados pela comissão de credenciamento no momento da análise. Os campos CNPJ, Razão Social, Nome Fantasia, CNAE, Data de abertura da empresa e endereço são preenchidos automaticamente de acordo com o cadastro da empresa na Receita Federal.

Em inscrição

Somente o campo "CNPJ" não editável.

| O EDITAL DE CREDENCIAMENTO:                        |                                                                                                    |
|----------------------------------------------------|----------------------------------------------------------------------------------------------------|
| ondições previstas neste Edital de credenciamento. |                                                                                                    |
|                                                    |                                                                                                    |
| Profissionais/Equipe Técnica Área Conhecimento     | Edital Pendéncias                                                                                                    |
| Razão Social:                                      | Nome Fantasia:                                                                                                    |
|                                                    |                                                                                                    |
|                                                    | Classificação da empresa:                                                                                                    |
|                                                    |                                                                                                    |
|                                                    | DEDITAL DE CREDENCIAMENTO:<br>Indições previstas neste Edital de credenciamento.<br>Profissionais/Equipe Técnica<br>Area Conhecimento<br>Razão Social: |

A empresa deve preencher os dados do Representante Legal informando se o mesmo já foi ex-empregado, ex-diretor ou ex-conselheiro do SEBRAE. Informar, ainda, se a empresa será representada por proposto (procurador) no processo de credenciamento e relacionamento com o Sebrae Goiás.

Ao clicar em "Sim" na pergunta "O representante será o preposto?" será apresentado o campo para preenchimento.

Ao terminar o preenchimento de todos os campos, deve-se inserir os arquivos (PDF) contendo documentos da empresa, conforme listado no sistema.

| cumento obrigatório*                                                                                                    |                                                                        |                                                                   |                                                                |           |
|----------------------------------------------------------------------------------------------------|------------------------------------------------------------------------|-------------------------------------------------------------------|----------------------------------------------------------------|-----------|
| Do                                                                                                    | cumento                                                                | Situação                                                          | Upload                                                         | Histórico |
| Ato constitutivo, estatul                                                                                                    | to ou contrato social em vigor                                         | 0                                                                 | Arraste e solte o<br>documento ou<br>clique para<br>adicionar! | C         |
| Prova de inscrição no Cadastro                                                                                                    | Nacional de Pessoas Jurídicas – CNPJ.                                  | 0                                                                 | Arraste e solte o<br>documento ou<br>clique para<br>adicionar! | G         |
| Comprovante de Regularidade da Fazenda                                                                                                    | Federal (tributos federais e divida ativa da União)                    | 0                                                                 | Arraste e solte o<br>documento ou<br>clique para<br>adicionar! | O         |
| Comprovante de Regularid                                                                                                    | ade Municipal de Pessoa Jurídica                                       | 0                                                                 | Arraste e solte o<br>documento ou<br>clique para               | ٢         |
| Dados do Representante Legal                                                                                                    |                                                                        |                                                                   | adicionar                                                      |           |
| Dados do Representante Legal<br>Iome:                                                                                                    | RG:                                                                    | Orgão Exped                                                       | idor:                                                          |           |
| bados do Representante Legal<br>iome:<br>:argo:                                                                                                    | RG:<br>CPF/MF:                                                         | Orgão Exped                                                       | idor:                                                          |           |
| Dados do Representante Legal<br>Nome:<br>Cargo:<br>relefone Fixo:                                                                                                    | RG:<br>CPF/MF:<br>Telefone Celular:                                    | Orgão Exped                                                       | idor:<br>Histórico                                             |           |
| Dados do Representante Legal<br>kome:<br>Cargo:<br>'elefone Fixo:<br>'elefone Fixo:<br>x-empregado, ex-diretor ou ex-conselheiro do<br>EBRAE?<br>) Sim © Não                                                                                                    | RG:<br>CPF/MF:<br>Telefone Celular:<br>Data do Desligamento do Sebrae: | Orgão Exped<br>E-mail:<br>Situação<br>Corepresenta<br>O Sim O Não | Histórico                                                      |           |
| Dados do Representante Legal<br>tome:<br>:<br>:argo:<br>:<br>elefone Fixo:<br>:<br>:<br>x-empregado, ex-diretor ou ex-conselheiro do<br>EBRA£?<br>) Sim <sup>●</sup> Não                                                                                                    | RG:<br>CPF/MF:<br>Telefone Celular:<br>Data do Desligamento do Sebrae: | Orgão Exped                                                       | idor:<br>Histórico<br>te será o preposto?                      |           |
| Dados do Representante Legal<br>Iome:<br>Cargo:<br>Cargo:<br>elefone Fixo:<br>x-empregado, ex-diretor ou ex-conselheiro do<br>EBRAE?<br>) Sim @ Não<br>Dados do Preposto<br>Dossui Preposto?<br>@ Sim ○ Não                                                                                                    | RG:<br>CPF/MF:<br>Telefone Celular:<br>Data do Desligamento do Sebrae: | Orgão Exped                                                       | idor:<br>Histórico<br>te será o preposto?                      |           |
| Dados do Representante Legal<br>Iome:<br>:argo:<br>:elefone Fixo:<br>x-empregado, ex-diretor ou ex-conselheiro do<br>EBRAE?<br>) Sim (© Não<br>Dados do Preposto<br>Dados do Preposto<br>Dados do Preposto<br>Dados do Preposto<br>Dados do Preposto                                                                                                    | RG:<br>CPF/MF:<br>Telefone Celular:<br>Data do Desligamento do Sebrae: | Orgão Exped                                                       | idor:                                                          |           |
| Dados do Representante Legal<br>Nome:<br>Cargo:<br>'elefone Fixo:<br>'x-empregado, ex-diretor ou ex-conselheiro do<br>iEBRAE?<br>) Sim @ Não<br>Dados do Preposto<br>'ossui Preposto?<br>) Sim Q Não<br>lome:                                                                                                    | RG:                                                                    | Orgão Exped                                                       | idor:                                                          |           |
| Dados do Representante Legal Nome: Cargo: Cargo: Celefone Fixo: Cempregado, ex-diretor ou ex-conselheiro do SEBRAE? Consul Preposto Codos do Preposto Codos do Preposto Codos | RG:         CPF/MF:                                                    | Orgão Exped                                                       | idor:                                                          |           |

ATENÇÃO: Clicar em "Salvar" toda vez que preencher algum campo.

## OBSERVAÇÃO:

Na aba "Pendências" são listadas todas as pendências a serem sanadas para o envio da inscrição.

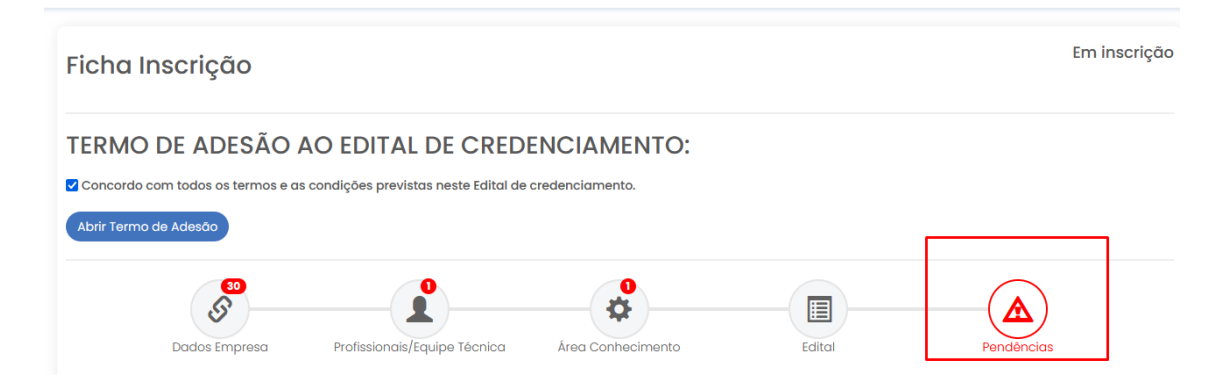

#### 4.2.2.2. Aba "Profissionais/Equipe Técnica"

Nessa aba são inseridos os dados dos profissionais para compor a equipe técnica da empresa.

Ao clicar no botão "Incluir" o sistema apresenta tela para inserir os dados do profissional bem como anexar os arquivos (PDF) dos documentos pessoais e certificados de formação.

| Ficha In                     | scrição                                                 |                              |                         |                  |          | I          | em inscrição |
|------------------------------|---------------------------------------------------------|------------------------------|-------------------------|------------------|----------|------------|--------------|
| Concordo co<br>Abrir Termo c | DE ADESÃO AO<br>om todos os termos e as co<br>le Adesão | O EDITAL DE CREDE            | ENCIAMENTO:             |                  |          |            |              |
| Fauipe Téc                   | 29<br>Dados Empresa                                     | Profissionais/Equipe Técnica | Årea Conhecimento       | Edital           |          | Pendências |              |
|                              |                                                         |                              |                         |                  | Pesquis  | sar        |              |
| Remover                      |                                                         | <b>Nome</b><br>Ne            | enhum registro encontra | <b>CPF</b><br>do | Situação | Documentos | Ações        |

Ao no botão "Incluir" o sistema abre uma tela para inclusão dos dados do profissional. O preenchimento de todos os campos é obrigatório.

#### Incluir Profissional

| Nome:             | RG:                                                           | Orgão Expedidor:  |  |
|-------------------|---------------------------------------------------------------|-------------------|--|
| CPF:              | Data de Nascimento:                                           | Telefone Celular: |  |
| E-mail:           | Tipo de vínculo com a pessoa jurídica:<br>O Sócio O Empregado |                   |  |
| Fraus de Formação |                                                               |                   |  |
| Adicionar         |                                                               |                   |  |

Para informar a formação e cursos de aperfeiçoamento basta clicar no botão "Adicionar" e o sistema abre os campos para preenchimento.

No campo "Graus de Formação" deve ser informado os diplomas de curso superior e/ou pógradução.

No campo "Curso de Aperfeiçoamento" deve ser informado os cursos técnicos e outros cursos de qualificação profissional.

|                       |                        | Incluir Pi                       | rofissional            |                               |             |
|-----------------------|------------------------|----------------------------------|------------------------|-------------------------------|-------------|
| Graus de              | Formação               |                                  |                        |                               |             |
| Adicionar             |                        |                                  |                        |                               |             |
| Remover               | Escolaridade           | Formação                         | Nome da<br>Instituição | N° do Registro<br>no Conselho | Horas       |
| â                     | Selecione              | ~ )                              |                        |                               |             |
|                       |                        |                                  |                        |                               |             |
| Curso(s)<br>Adicionar | de Aperfeiçoamento Rel | acionado(s) a(s) Área(s) de Conl | ñecimento              | de Canalueão                  | Total/Uorgo |

Ao terminar o preenchimento dos dados, deve-se clicar no botão "Salvar".

Ao clicar no botão, o sistema apresenta o nome do profisisonal e o CPF.

Apresenta, também uma coluna com o título de "Documentos" onde deve ser anexados todos os documentos listados pelo sistema.

| Ficha In       | scrição                                             |                              |                   |        |          |            | Em inscrição |
|----------------|-----------------------------------------------------|------------------------------|-------------------|--------|----------|------------|--------------|
| Concordo co    | DE ADESÃO A<br>n todos os termos e as c<br>o Adesão | O EDITAL DE CREDE            | NCIAMENTO:        |        |          |            |              |
|                | 29<br>Dados Empresa                                 | Profissionais/Equipe Técnica | Área Conhecimento | Edital |          | Pendências |              |
| Equipe Téc     | nica - Área/Subárea                                 | de Conhecimento              |                   |        | Pesqui   | sar        |              |
| Remover        |                                                     | Nome                         |                   | CPF    | Situação | Documentos | Ações        |
| Ê              |                                                     | TESTE                        |                   |        | 0        |            | 1            |
| Exibindo 1 até | 1 de 1 linhas                                       |                              |                   |        |          |            | ]            |

Ao clicar no botão constante na coluna "Documentos" abre-se outra tela para anexar os arquivos (PDF) dos documentos indicados.

| Documentos                                                  | - Equipe | Técnica                                                  |           |
|-------------------------------------------------------------|----------|----------------------------------------------------------|-----------|
|                                                             |          |                                                          |           |
| cumentos                                                    |          |                                                          |           |
|                                                             |          | Pesquisar                                                |           |
| Documento                                                   | Situação | Upload                                                   | Histórico |
| RG/Carteira de Identidade ou Registro do Conselho de Classe | 0        | <b>(</b> )                                               | ©         |
|                                                             |          | Arraste e solte o documento ou clique<br>para adicionar! |           |
| CPF - Comprovante de Cadastro de Pessoa Física              | 0        | •                                                        | C         |
|                                                             |          | Arraste e solte o documento ou clique<br>para adicionar! |           |
| Diplomas e Certificados de Cursos                           | 0        |                                                          | G         |

Na coluna "Ações" tem botão para realizar correções nos dados do profissional cadastrado.

Atenção: A correção poderá ser realizada somente antes do envio da inscrição.

|                                  | scrição                |                                       |                   |        |        | I                 | m insci |
|----------------------------------|------------------------|---------------------------------------|-------------------|--------|--------|-------------------|---------|
|                                  | DE ADESÃO A            | O EDITAL DE CREDE                     | NCIAMENTO:        |        |        |                   |         |
| oncordo con                      | n todos os termos e as | condições previstas neste Edital de c | credenciamento.   |        |        |                   |         |
| prir Termo de                    | Adesão                 |                                       |                   |        |        |                   |         |
|                                  | 29<br>S                |                                       | <b>0</b>          |        |        |                   |         |
|                                  | Dados Empresa          | Profissionais/Equipe Técnica          | Área Conhecimento | Edital |        | Pendências        |         |
|                                  |                        | a de Conhecimento                     |                   |        |        |                   |         |
| quipe Técn                       | nica - Area/Subareo    |                                       |                   |        |        |                   |         |
| quipe Técn<br>Incluir            | nica - Area/Subare     |                                       |                   |        |        |                   |         |
| quipe Técr                       | nica – Area/Subàrei    |                                       |                   |        | Pesqui | sar               |         |
| quipe Técr<br>Incluir<br>Remover | nica - Area/Subare     | Nome                                  |                   | CPF    | Pesqui | sar<br>Documentos | Ações   |

Após o término do cadastro deve-se clicar no botão "Salvar"

### 4.2.2.3. Aba "Área de Conhecimento"

Nessa aba a empresa escolhe qual(is) área(s) e subárea(s) pretende se inscrever e insere os atestados de capacidade técnica que comprova experiência da empresa na área/subárea de conhecimento escolhida.

Atenção: Antes de realizar a escolha da área/subárea é importante ler atentamente o Edital e seus anexos para verificar o conceito e descrição de cada subárea. Essa leitura vai subsidiar na apresentação de atestado de capacidade técnica.

Antes da escolha da área/subárea deve-se informar se o interesse é para inscrição nas "Áreas do Comunicado" (áreas prioritárias) ou para as "Outras Áreas", conforme especificado no Edital de Credenciamento e Comunicado.

| icha In       | scrição                    |                                   |                   |                  |                  |                        | Em inscriçõ |
|---------------|----------------------------|-----------------------------------|-------------------|------------------|------------------|------------------------|-------------|
| ERMO          | DE ADESÃO AC               | DEDITAL DE CRED                   | ENCIAMENTO:       |                  |                  |                        |             |
| Concordo co   | om todos os termos e as co | ndições previstas neste Edital de | credenciamento.   |                  |                  |                        |             |
| Abrir Termo c | de Adesão                  |                                   |                   |                  |                  |                        |             |
|               | 28<br>S<br>Dados Empresa   | Profissionais/Equipe Técnica      | Área Conhecimento | Edital           |                  | Pendências             |             |
| Área/Subá     | área de Conhecimento       |                                   | _                 |                  |                  |                        |             |
| Escolha a ár  | ea 💿 Áreas do Comunicado   | o () Outras Áreas                 |                   |                  |                  |                        |             |
| Área:         |                            | Sub-Área:                         |                   | + A0             | dicionar         |                        |             |
|               |                            |                                   |                   |                  |                  |                        |             |
|               |                            |                                   |                   |                  | Pesq             | uisar                  |             |
| Remover       | Área                       | Sub-Área                          | Natureza Serviça  | o Total de Horas | Pesq<br>Situação | uisar<br>Profissionais | Documentos  |

A lista de todas as áreas e subáreas de conhecimento está disponível no Edital de Credenciamento. Após a identificação da área e subárea deve-se preencher, no sistema, o nome da área primeiro.

Para a escolha da área basta digitar o nome ou escolher uma das listadas pelo sistema.

| icha Inscrição                                                                                                    |                             |                            |                          |                |                               |                        | Em inscriçã |
|----------------------------------------------------------------------------------------------------|-----------------------------|----------------------------|--------------------------|----------------|-------------------------------|------------------------|-------------|
| TERMO DE ADESÃO AO ED                                                                                                    | ITAL DE CREDE               |                            | 0:                       |                |                               |                        |             |
| Concordo com todos os termos e as condições                                                                                                    | previstas neste Edital de a | redenciamento.             |                          |                |                               |                        |             |
| Abrir Termo de Adesão                                                                                                    |                             |                            |                          |                |                               |                        |             |
| 8 <sup>20</sup>                                                                                                    |                             | <b>\$</b>                  |                          |                |                               |                        |             |
| Deales Frances Deales                                                                                                    | ionais/Fauine Técnica       | Árog Cophonimor            | to                       | Edital         |                               | Pendências             |             |
| Dados Empresa Pronss                                                                                                    | ionalo/equipo rooniou       | Ared Connecimen            | 10                       | Landi          |                               |                        |             |
| Área/Subárea de Conhecimento                                                                                                    | ionais/equiperconica        |                            | •                        | Cartar         |                               |                        |             |
| Area/Subárea de Conhecimento Escolha a área $\otimes$ Áreas do Comunicado $\bigcirc$ Out                                                                      | ras Área <del>s</del>       |                            | •                        | Larca          |                               |                        |             |
| Área/Subárea de Conhecimento<br>Escolha a área @ Áreas do Comunicado () Out<br>Área:                                                                          | ras Árece<br>Sub-Área:      |                            | •                        |                |                               |                        |             |
| Area/Subárea de Conhecimento Escolha a área © Áreas do Comunicado O Out Área:                                                                                 | as Áreae                    |                            |                          | - Ac           | licionar                      |                        |             |
| Area/Subárea de Conhecimento Escolha a área @ Áreas do Comunicado O Out Área: DESENVOLVIMENTO SETORIAL                                                        | ras Áreae<br>Sub-Área:      |                            |                          | Ac             | licionar                      | Jisar                  |             |
| Area/Subárea de Conhecimento Escolha a área @ Áreas do Comunicado () Out Área: DESENVOLVIMENTO SETORIAL DESENVOLVIMENTO TERRITORIAL ESNICAÇÃO                 | as Áreae<br>Sub-Área:       | Nati                       | Jreza Serviço            | Total de Horas | licionar<br>Pesqu<br>Situação | uisar<br>Profissionais | Documentos  |
| Area/Subárea de Conhecimento Escolha a área () Áreas do Comunicado () out Área: DESENVOLVIMENTO SETORIAL DESENVOLVIMENTO TERRITORIAL EDUCAÇÃO EMPRENDEDORISMO | as Áreae<br>Sub-Área:       | Nett<br>Inhum registro enc | ureza Serviço<br>ontrado | tandi (+ Ac    | iicionar<br>Pesqu<br>Situação | ulsar<br>Profissionais | Documentos  |

O campo para escolha da subárea é ativado após a escolha da área de conhecimento. Para a escolha da subárea basta digitar o nome ou escolher uma das listadas pelo sistema.

| TERMO DE ADESÃO AO EDITAL DE         Concordo com todos os termos e as condições previstas nes         Abrir Termo de Adesão | CREDENCIAMENTO:<br>te Edital de credenciamento.              |                                            |
|----------------------------------------------------------------------------------------------------|--------------------------------------------------------------|--------------------------------------------|
| Dados Empresa Profissionais/Equipe                                                                                           | Técnica Área Conhecimento                                    | Edital Pendências                          |
| Escolha a área () Áreas do Comunicado () Outras Áreas<br>Área:                                                               | Sub-Área:<br>Agroindustrialização e produção<br>Artesanal    | + Adicionar<br>Pesquisar                   |
| Remover Área Sub-Área                                                                                                    | AGRONEGÓCIO SUSTENTÁVEL<br>ARTESANATO<br>BELEZA E COSMÉTICOS | de Horas Situação Profissionais Documentos |

Depois da escolha da área e subárea, deve-se clicar no botão "+ Adicionar" para realizar a inserção dos atestados de capacidade técnica, bem como informar qual(ais) profissional(*is*) prestarão serviços.

|                  | ~                         |                                   |                                                                   |
|------------------|---------------------------|-----------------------------------|-------------------------------------------------------------------|
| ERMO             | DE ADESAO AC              | D EDITAL DE CRED                  | ENCIAMENTO:                                                       |
| Concordo co      | m todos os termos e as co | ondições previstas neste Edital d | eredenciamento.                                                   |
| Abrir Termo d    | e Adesão                  |                                   |                                                                   |
|                  | Dados Empresa             | Profissionais/Equipe Técnica      | Area Conhecimento Edital Pendências                               |
| Área/Subć        | irea de Conhecimento      | )                                 |                                                                   |
| Escolha a áre    | ea 💿 Áreas do Comunicad   | o () Outras Áreas                 |                                                                   |
| Área:<br>DESENVO | LVIMENTO SETORIAL         | Sub-Área:                         | DO AGRONEGÓCIO + Adicionar                                        |
|                  |                           |                                   | Pesquisar                                                         |
| Remover          | Área                      | Sub-Área                          | Natureza Serviço Total de Horas Situação Profissionais Documentos |
|                  |                           |                                   |                                                                   |

O sistema apresenta uma tabela contendo colunas de: nome da área escolhida, nome da subárea escolhida, natureza da prestação dos serviços, total de horas informadas nos atestados (somando todos inseridos), nome dos profissionais escolhidos para atuarem na subárea e documentos (atestados anexados).

As colunas de área e subárea já aparecem preenchidas de acordo coma escolha anterior. Atenção: Para cada subárea de conhecimento e escolhida deve-se apresentar atestados de capacidade técnica que especifique a realização de serviços na subárea. Coluna "Natureza Serviço": informar se a empresa pretende prestar serviços em consultoria, instrutoria ou ambos (consultoria e instrutoria).

Atenção: Para cada natureza de prestação de serviço escolhida deve-se apresentar atestados de capacidade técnica que especifique a realização de serviços na(s) natureza(s).

EX: Subárea escolhida: Gestão do Agronegócio

Natureza escolhida: Ambos

<u>Mínimo de atestados consultoria</u>: 02 (dois) de empresas diferentes que somem, juntos, no mínimo 200 (duzentas) horas.

<u>Mínimo de atestados de instrutoria</u>: 02 (dois) de empresas diferentes que somem, juntos, no mínimo 200 (duzentas) horas.

| oncordo co<br>prir Termo d                  | em todos os termos e as condições<br>le Adesão                                      | previstas neste Edital de credenciamer | to.              |        |                               |                        |           |
|---------------------------------------------|-------------------------------------------------------------------------------------|----------------------------------------|------------------|--------|-------------------------------|------------------------|-----------|
|                                             | Z8<br>Dados Empresa Profissi                                                        | onais/Equipe Técnica Área Cont         | Pecimento        | Edital |                               | Pendências             |           |
| rea/Subá                                    | irea de Conhecimento                                                                |                                        |                  |        |                               |                        |           |
| rea/Subá<br>scolha a áre<br>rea:<br>DESENVO | irea de Conhecimento<br>ea ⊙ Áreas do Comunicado () Outr<br>LVIMENTO SETORIAL       | as Áreas<br>Sub-Área:                  |                  | + Ac   | licionar                      |                        |           |
| rea/Subá<br>icolha a áre<br>rea:<br>DESENVO | rrea de Conhecimento<br>ea                                                          | as Áreas<br>Sub-Área:                  |                  | + AC   | <b>licionar</b><br>Pesqu      | uisar                  |           |
| rea/Subá<br>scolha a áre<br>rea:<br>DESENVO | area de Conhecimento<br>ea Ireas do Comunicado () Outr<br>LVIMENTO SETORIAL<br>Área | as Áreas<br>Sub-Área:                  | Natureza Serviço | + Ac   | licionar<br>Pesqu<br>Situação | uisar<br>Profissionais | Documento |

A coluna "Total de Horas" será preenchida automaticamente de acordo com as informações dos atestados inseridos.

Na coluna "Profissionais" deve-se clicar no botão para o sistema apresentar a tela para escolho do(s) profissional(is) que atuarão na subárea.

Ao clicar no campo "Profissional" é apresentada a lista de profissionais cadastrados na aba "<u>Profissionais/Equipe Técnica</u>" para escolha.

Atenção: Para a escolha do profissional é importante realizar leitura minuciosa no Edital de Credenciamento para verificar qual é o perfil profissional exigido para atuar na subárea.

#### TERMO DE ADESÃO AO EDITAL DE CREDENCIAMENTO:

Concordo com todos os termos e as condições previstas neste Edital de credenciamento.

|           | Ze<br>Solution<br>Dados Empresa Profiss | onais/Equipe Técnica Área Cont | 2<br>><br>hecimento                                                 | Edital         |            | Pendências    |          |
|-----------|-----------------------------------------|--------------------------------|---------------------------------------------------------------------|----------------|------------|---------------|----------|
| ea/Subć   | área de Conhecimento                    |                                |                                                                     |                |            |               |          |
| olha a ár | ea 💿 Áreas do Comunicado 🔿 Outr         | as Áreas                       |                                                                     |                |            |               |          |
| ea:       |                                         | Sub-Área:                      |                                                                     |                |            |               |          |
| DESENVO   | LVIMENTO SETORIAL                       |                                |                                                                     | <b>+</b> Ad    | licionar   |               | 1        |
|           |                                         |                                |                                                                     |                | Pesquis    | ar            | /        |
| emover    | Área                                    | Sub-Área                       | Natureza Serviço                                                    | Total de Horas | Situação P | Profissionais | Documen  |
| Ê         | DESENVOLVIMENTO SETORIAL                | GESTÃO DO AGRONEGÓCIO          | <ul> <li>Consultoria</li> <li>Instrutoria</li> <li>Ambos</li> </ul> | 0              | 0          |               |          |
|           |                                         | Profiss                        | sionais                                                             |                |            |               |          |
| ista de   | Profissionais                           |                                |                                                                     |                |            |               |          |
| rofission | al                                      | + Adicion                      | ar                                                                  |                |            |               |          |
| TESTE     | Lista de profisisonais cada             | strados.                       |                                                                     |                | Pesquisar  |               |          |
| Remove    | er Nome                                 |                                |                                                                     |                |            | Situação      | Históric |
|           |                                         | Nenhum regist                  | tro encontrado                                                      |                |            |               |          |

Após clicar no profissional desejado, deve-se clicar no botão "+ Adicionar". Ao clicar no botão "+ Adicionar" é apresentada uma coluna com o nome no profissional escolhido e a possibilidade de excluir o mesmo, caso seja necessário.

É permitida escolha de quantos profissionais a empresa tiver interesse, desde que estejam cadastrados na aba de profissionais/equipe técnica.

|                       |             |  | Profissionais |           |          |           |
|-----------------------|-------------|--|---------------|-----------|----------|-----------|
| Lista de Pro          | ofissionais |  |               |           |          |           |
| Profissional<br>TESTE |             |  | + Adicionar   | Pesquisar |          |           |
| Remover               | Nome        |  |               |           | Situação | Histórico |
|                       |             |  |               |           |          |           |

Atenção: a exclusão somente é permitida antes do envio da inscrição.

| Profissionais            |           |           |
|--------------------------|-----------|-----------|
| Lista de Profissionais   |           |           |
| Profissional + Adicionar |           |           |
|                          | Pesquisar |           |
| Remover Nome             | Situação  | Histórico |
| TESTE                    | 6         | Ŀ         |

Coluna Documentos: deve-se clicar no botão constante na coluna para inserir os atestados de capacidade técnica.

| oncordo co                                             | om todos os termos e as condições                                             | previstas neste Edital de credenciamer | ito.             |        |                             |                        |           |
|--------------------------------------------------------|-------------------------------------------------------------------------------|----------------------------------------|------------------|--------|-----------------------------|------------------------|-----------|
| orir Termo c                                           | le Adesão                                                                     |                                        |                  |        |                             |                        |           |
|                                                        | 28<br>S                                                                       |                                        | <b>0</b> )       |        |                             |                        |           |
|                                                        | Dados Empresa Profissi                                                        | onais/Equipe Técnica Área Cont         | necimento        | Edital |                             | Pendências             |           |
|                                                        |                                                                               |                                        |                  |        |                             |                        |           |
| rea/Subá                                               | irea de Conhecimento                                                          |                                        |                  |        |                             |                        |           |
| rea/Subó                                               | irea de Conhecimento<br>ea 🛛 Áreas do Comunicado 🔿 Outr                       | as Áreas                               |                  |        |                             |                        |           |
| rea/Subó<br>colha a áre<br>ea:                         | area de Conhecimento<br>ea ⊚ Áreas do Comunicado () Outr                      | as Áreas<br>Sub-Área:                  |                  |        |                             |                        |           |
| rea/Subó<br>colha a áre<br>rea:<br>DESENVO             | irea de Conhecimento<br>ea ® Áreas do Comunicado () Outr<br>LVIMENTO SETORIAL | as Áreas<br>Sub-Área:                  |                  | + AG   | licionar                    |                        |           |
| rea/Subó<br>Icolha a ára<br>Tea:<br>DESENVO            | irea de Conhecimento<br>ea                                                    | as Áreas<br>Sub-Área:                  |                  | + Ac   | icionar<br>Pesq             | uisar                  |           |
| rea/Subó<br>scolha a ára<br>rea:<br>DESENVO<br>Remover | irea de Conhecimento<br>ea                                                    | as Áreas<br>Sub-Área:                  | Natureza Serviço | + Ac   | icionar<br>Pesq<br>Situação | uisar<br>Profissionais | Documento |

Ao clicar no botão constante na coluna "Documentos" é apresentada uma tela para inclusão dos atestados.

Para incluir o arquivo (PDF) do documento deve-se clicar no botão "Novo Documento". Após clicar no botão é apresentada uma tabela para preenchimento dos campos: carga horária, relato de experiência, porte da empresa emitente do atestado, segmento da empresa emitente do atestado e atestado de capacidade técnica.

<u>Carga horária</u>: informa a quantidade de horas constantes no atestado que pretende-se anexar.

Atenção: Se constar quantidade de horas de consultoria e instrutoria em um mesmo atestado, deve-se informar a quantidade de horas de consultoria no campo "Consultoria" e a quantidade de horas de instrutoria no campo "instrutoria".

| stagem de Doo |               |                       |                                                                                                    |                                                               |          | Pesquisar                                                   |           |
|---------------|---------------|-----------------------|----------------------------------------------------------------------------------------------------|---------------------------------------------------------------|----------|-------------------------------------------------------------|-----------|
| emover C      | Carga Horária | Relato de Experiência | Porte da empresa<br>emitente do atestado                                                                       | Segmento da empresa<br>emitente do atestado                   | Situação | Atestado de<br>Capacidade Técnica                           | Histórico |
| c<br>În       | Consultoria:  |                       | <ul> <li>Mei</li> <li>Micro</li> <li>Pequeno</li> <li>Produtor Rural</li> <li>Médio</li> <li>Grande</li> </ul> | Comércio Serviço Indústria Terceiro Setor Vúblico Agronegócio | 0        | Arraste e solte o<br>documento ou clique<br>para adicionar! | ٩         |

<u>Relato de experiência</u>: Campo de preenchimento obrigatório onde o usuário deverá descrever as experiências da empresa candidata na área de conhecimento/subárea/natureza informados.

Atenção: Observar o disposto no Edital de Credenciamento para colocar todas as informações exigidas no campo.

<u>Porte da empresa emitente do atestado</u>: Informar qual é o porte da empresa que emitiu o atestado.

<u>Segmento da empresa emitente do atestado</u>: Informar qual é o segmento de atuação da empresa que emitiu o atestado.

|            |               |                       | Documen                                  | tos                                              |          |                                                             |           |
|------------|---------------|-----------------------|------------------------------------------|--------------------------------------------------|----------|-------------------------------------------------------------|-----------|
| stagem de  | e Documentos  |                       |                                          |                                                  |          |                                                             |           |
| Novo Docum | nento         |                       | /                                        |                                                  | /        | Pesquisar                                                   |           |
| temover    | Carga Horária | Relato de Experiência | Porte da empresa<br>emitente do atestado | Segmento da empresa<br>emitente do atestado      | Situação | Atestado de<br>Capacidade Técnica                           | Histórico |
| Ê          | Consultoria:  |                       | Mei Micro Pequeno Produtor Rural         | Comércio Serviço Indústria Teceiro Setor         | 0        | Arraste e solte o<br>documento ou clique<br>para adicionar! | C         |
|            |               |                       | Grande                                   | <ul> <li>Público</li> <li>Agronegócio</li> </ul> |          | •                                                           |           |

<u>Atestado de capacidade técnica</u>: aba para anexar os atestados que comprovem a experiência da empresa na subárea escolhida.

A empresa candidata deverá apresentar, no mínimo, 02 (dois) ou mais atestados, que somados deverão comprovar o número mínimo de 200 (duzentas) horas de prestação de serviços, em cada subárea de conhecimento que se inscrever, por natureza da prestação de serviços, se consultoria e/ou instrutoria.

Os Atestados devem indicar com clareza o volume de horas do trabalho realizado especificadas por natureza dos serviços (instrutoria e/ou consultoria), bem como as especializações atendidas.

São aceitos atestados técnicos comprovando a realização de serviços prestados, com no máximo 05 (cinco) anos antecedentes à publicação do Edital de Credenciamento vigente.

Os atestados deverão ser fornecidos pelo cliente atendido, apresentado em papel timbrado do cliente, identificado e assinado (nome legível da pessoa responsável por sua emissão, cargo que exerce, telefone e sua assinatura), comprovando que o trabalho foi executado, comprovando a experiência da pessoa jurídica na área/subárea, natureza e setor ou segmento mediante a apresentação de síntese, indicando, ainda, nome da pessoa jurídica que realizou o serviço, título do serviço prestado, período, quantidade de horas, resultado obtido com a manifestação acerca da qualidade.

|            |               |                       | Document             | os                   |          |                          |           |
|------------|---------------|-----------------------|----------------------|----------------------|----------|--------------------------|-----------|
| istagem de | e Documentos  |                       |                      |                      |          |                          |           |
| Novo Docum | nento         |                       |                      |                      |          |                          | /         |
|            |               |                       | Porte da empresa     | Segmento da empresa  |          | Pesquisar<br>Atestado de |           |
| Remover    | Carga Horária | Relato de Experiência | emitente do atestado | emitente do atestado | Situação | Capacidade Técnica       | Histórico |
|            | Consultoria:  |                       | 🗆 Mei                | Comércio             | 0        | <b>A</b>                 | G         |
|            |               |                       |                      | Serviço              |          |                          |           |
| 侖          | Instrutoria:  |                       |                      | 🗌 Indústria          |          | documento ou clique      |           |
| шu         |               |                       | Produtor Rural       | Terceiro Setor       |          | para adicionar!          |           |
|            |               |                       | Mèdio                |                      |          |                          |           |
|            |               |                       | Grande               |                      |          |                          |           |

Para anexar o arquivo do documento é necessário clicar no botão constante na coluna de atestado de capacidade técnica e escolher o arquivo desejado.

| 🍏 Envio de arquivos                                                                                                    |                                                                                                    | $\times$                                      | <                                                                                                    |
|----------------------------------------------------------------------------------------------------|----------------------------------------------------------------------------------------------------|-----------------------------------------------|----------------------------------------------------------------------------------------------------|
| ← → × ↑ 🕹 > Este Computador > Downloads 🗸 👌                                                                                                    | $\mathcal{P}$ Pesquisar em Downloads                                                                                                    |                                               | thalnscriptoCredenciado&inscripto=4276&edital=3                                                           |
| Organizar 🔻 Nova pasta                                                                                                    | III 🕶 🔲                                                                                                    | ?                                             |                                                                                                    |
| Anexos Nome  Area de Trabalho  Anguivos de Cha  Trabalho  Trabalho  Anguivos de Cha  Trabalho  Anguivos de Cha  Trabalho  Anguiv | Data de modificação<br>12/09/2023 08:44<br>11/09/2023 09:04<br>06/09/2023 09:19                                                          | Tipt ^<br>Mic<br>Mic<br>Mic                   | nentos                                                                                                    |
| Bocumentos     Competition     Competition     Competitio     | 28/08/2023 10:28<br>23/08/2023 10:28<br>23/08/2023 10:31<br>22/08/2023 10:31<br>22/08/2023 10:09<br>08/08/2023 15:05<br>04/08/2023 15:25 | Mic<br>Mic<br>Mic<br>Mic<br>Mic<br>Mic<br>Mic | Pesquisar                                                                                                 |
| Nome                                                                                                    | *.pdf                                                                                                    | >                                             | a Segmento da empresa Atestado de<br>tado emitente do atestado Situação Capacidade Técnica Histórico      |
| instrutoria:                                                                                                    | Abrir Cancelar<br>MICrO<br>Pequeno<br>Produtor R<br>Médio<br>Grande                                                                      | tural                                         | Comércio Serviço Indústria I Terceiro Setor Público Arraste e solte o documento ou clique para adicionar! |
|                                                                                                    |                                                                                                    |                                               | Salvar Fechar                                                                                             |

Após a inclusão dos atestados deve-se clicar no botão "Salvar". O sistema permite salvar somente se a regra estabelecia estiver tido cumprida: A empresa candidata deverá apresentar, no mínimo, 02 (dois) ou mais atestados, que somados deverão comprovar o número mínimo de 200 (duzentas) horas de prestação de serviços, em cada subárea de conhecimento que se inscrever, por natureza da prestação de serviços, se consultoria e/ou instrutoria.

Após clica no botão "Salvar" o sistema abre a tabela inicial com a coluna "Total de Horas" preenchida.

| TERMO          | DE ADESÃO AO EDI                  | TAL DE CREDENCIAM                      | ENTO:                                                           |                |          |               |            |
|----------------|-----------------------------------|----------------------------------------|-----------------------------------------------------------------|----------------|----------|---------------|------------|
| Concordo co    | om todos os termos e as condições | previstas neste Edital de credenciamen | ito.                                                            |                |          |               |            |
| Abrir Termo c  | de Adesão                         |                                        |                                                                 |                |          |               |            |
|                | Dados Empresa Profissi            | onais/Equipe Técnica Área Cont         | necimento                                                       | Edital         |          | Pendências    |            |
| Área/Subá      | área de Conhecimento              |                                        |                                                                 |                |          |               |            |
| Escolha a ár   | ea 💿 Áreas do Comunicado 🔿 Outr   | as Áreas                               |                                                                 |                |          |               |            |
| Área:          |                                   | Sub-Área:                              |                                                                 |                |          |               |            |
| DESENVO        | DLVIMENTO SETORIAL                |                                        |                                                                 | <b>+</b> Ac    | liciona  |               |            |
|                |                                   |                                        |                                                                 |                | Pesq     | uisar         |            |
| Remover        | Área                              | Sub-Área                               | Natureza Serviço                                                | Total de Horas | Situação | Profissionais | Documentos |
| â              | DESENVOLVIMENTO SETORIAL          | GESTÃO DO AGRONEGÓCIO                  | <ul><li>Consultoria</li><li>Instrutoria</li><li>Ambos</li></ul> | 500            | 6        | 1             |            |
| Exibindo 1 até | é 1 de 1 linhas                   |                                        |                                                                 |                |          |               |            |

#### 4.2.2.4. Finalizar a inscrição

Ao terminar o preenchimento de todas as abas, observe a aba "Pendências" se está sinalizando alguma pendência no preenchimento da inscrição.

O sistema mostra em cada aba a quantidade de pendências que tem em cada aba.

| cha Inscr                      | ição             |                              |                   |        |        | E                 |       |
|--------------------------------|------------------|------------------------------|-------------------|--------|--------|-------------------|-------|
|                                | 28<br>So Empresa | Profissionals/Equipe Técnica | Área Conhecimento | Edital |        | Pendências        | 1     |
| Dad                            | 00 211101000     |                              |                   |        |        |                   |       |
| Dad<br>Juipe Técnica           | - Área/Subáre    | ea de Conhecimento           |                   |        |        |                   |       |
| Dad<br>Juipe Técnica<br>ncluir | - Área/Subáre    | a de Conhecimento            |                   |        | Proqui | 2015              |       |
| Dad<br>uipe Técnica<br>ncluir  | - Área/Subáre    | a de Conhecimento            |                   | CPF    | Pesqui | sar<br>Documentos | Ações |

Ao clicar na aba "Pendências" o sistema apresenta (lista) todos os campos pendentes na ficha de inscrição. Ao clicar na pendência o sistema abre a aba para correção.

| icha Inscrição                                                                                                    |                                                                                                    |         |                                             | I                   | Em inscr |
|----------------------------------------------------------------------------------------------------|----------------------------------------------------------------------------------------------------|---------|---------------------------------------------|---------------------|----------|
| Dados Empresa Profissio                                                                                                    | nais/Equipe Técnica Área Conhecimento                                                                                                    |         | Edital                                      | Pendências          |          |
| Pendências                                                                                                    |                                                                                                    |         |                                             |                     |          |
| Dados Empresa            • ① Campo (Descrição do Objeto S         • ① Campo (Telefone Fixo) não esti         • ① Campo (Telefone Fixo) não esti         • ① Campo (Nome do Representar         • ① Campo (Nome do Representar         • ① Campo (Orgão Expedidor do R         • ① Campo (Cargo da Representar         • ① Campo (Cargo da Representar         • ① Campo (Telefone Fixo do Repre         • ① Campo (Telefone Fixo da Representar         • ① Campo (Telefone Fixo da Representar         • ① Campo (Nome do Preposto) não         • ① Campo (Red do Preposto) não         • ① Campo (Red do Preposto) não         • ① Campo (Cargo da Preposto) não         • ① Campo (Cargo da Preposto) não         • ① Campo (Cargo da Preposto) não         • ① Campo (Cargo da Preposto) não         • ① Campo (CArgo da Preposto) não         • ① Campo (CArgo da Preposto) náo         • ① Campo (CArgo da Preposto) náo         • ① Campo (CArgo da Preposto) náo         • ① Campo (CArgo da Preposto) náo         • ① Campo (CArgo da Preposto) náo         • ① Campo (CArgo da Preposto) náo         • ① Campo (CArgo da Preposto) náo         • ① Campo (CArgo da Preposto) náo         • ① Campo (CArgo da Preposto) náo         • ① Campo (CArgo da Preposto) náo         • ① Campo (CArgo da Preposto) náo         • ① Campo (CArgo da Preposto) náo         • ① Campo (CArgo da Preposto) náo         • ① Campo (CArgo da Preposto) náo         • ① Campo (CArgo da Preposto) | ccial) não está preenchido!<br>está preenchido!<br>está preenchido!<br>te) não está preenchido!<br>não está preenchido!<br>presentante) não está preenchido!<br>inte) não está preenchido!<br>sentante) não está preenchido!<br>sentante) não está preenchido!<br>sestá preenchido!<br>stá preenchido!<br>so está preenchido!<br>so está preenchido!<br>so está preenchido!<br>so está preenchido!<br>so está preenchido!<br>so está preenchido!<br>so está preenchido!<br>so está preenchido! |         |                                             |                     |          |
|                                                                                                    |                                                                                                    |         |                                             |                     |          |
| idos Gerais                                                                                                    |                                                                                                    |         |                                             |                     |          |
| PJ:                                                                                                    | Razão Social:                                                                                                    |         | Nome Fantasia:                              |                     |          |
| 6.601.012/0001-72                                                                                                    | BRASILPRESS SERVICOS LTDA                                                                                                    |         | BRASILPRESS SERVICOS                        |                     |          |
| AE:                                                                                                    |                                                                                                    |         | Classificação da empresa:                   | _                   |          |
| 219–999 – Preparação de documentos e serviços<br>specificados anteriormente<br>189–104 – Serviços de operação e fornecimento a<br>sesoas para uso em obras<br>3.30–20–2 – Transporte rodoviário de carga, exceto<br>130–2-01 – Transporte rodoviário de carga, exceto<br>terestadual e internacional                                                                                                    | especializados de apoio administrativo não<br>e equipamentos para transporte e elevação de cargas e<br>produtos perigosos e mudanças, municipal<br>produtos perigosos e mudanças, intermunicipal,                                                                                                    | ~       | <ul> <li>Sociedade empresarial (</li> </ul> | ) Sociedade simples |          |
| écie:                                                                                                    | na Calatius - O Casia dada Carranalita Cimplas - O Casia da                                                                                                    | de lad  |                                             | Quit-1-1            |          |
| a de Abertura da Empresa:                                                                                                    | ne coletivo. O sociedade comunidad simples. O socieda                                                                                                    | ue Llui | Situração                                   | Histórico           |          |
| /05/2022                                                                                                    |                                                                                                    |         | 8                                           |                     |          |
|                                                                                                    |                                                                                                    |         | -                                           | -                   |          |
| crição do Objeto Socia:                                                                                                    |                                                                                                    |         |                                             |                     |          |
| ıpresa está credenciada em outra UF<br>Sim ◉ Não                                                                                                    |                                                                                                    |         |                                             | <i>h</i>            |          |

Ao realizar a correção necessária deve-se clicar no botão "Salvar" para o sistema armazenar a nova informação inserida.

Quando todos os campos estiverem preenchidos o sistema apresenta uma tela perguntando se a empresa candidata tem intenção de finalizar a inscrição.

| dos do Representante Legal<br>ne:                      | Atenção                                                                                                    | a pedic               | lor:                                                |           |
|--------------------------------------------------------|----------------------------------------------------------------------------------------------------|-----------------------|-----------------------------------------------------|-----------|
| STE<br>go:<br>OPRIETARIO<br>fone Fixo:<br>2) 3250-2492 | Finalizar inscrição?<br>Ao concluir, você não poderá alter<br>inscrição até a fase de questionan<br>Confirma ? | rar suas<br>mento.    | AEGO.COM.BR<br>Histórico                            |           |
| pregado, ex-diretor ou ex-conselheiro<br>E?<br>• Não   | d Finalizar inscrição Não quer                                                                                 | o finalizar ainda Não | te será o preposto?                                 |           |
| imontos                                                |                                                                                                    |                       |                                                     | _         |
| cumentos<br>umento obrigatório*                        |                                                                                                    | =                     | _                                                   | _         |
| ocumentos<br>cumento obrigatório*                      | Documento                                                                                                    | Situação              | Upload                                              | Histórico |
| umentos<br>imento obrigatório*<br>Ato constitutive     | Documento<br>o, estatuto ou contrato social em vigor                                                           | Situação              | Upload<br>Upload<br>Ingresso AMARE.pdf<br>* Remover | Histórico |

Atenção: Ao clicar em "Finalizar inscrição" o sistema não permite alteração em nenhum campo da ficha de inscrição.

A escolha da opção "Não quero finalizar ainda" é utilizada para os casos em que a empresa precisa conferir os dados e documentos constantes na ficha de inscrição. O sistema salva todas as informações inseridas até momento.

Ao Escolher a opção "Finalizar inscrição" o sistema encaminha a inscrição para o Sebrae Goiás analisar. O status da inscrição é alterado para "Inscrito".

| Ficha Inscrição | )             |                              |                   |                | ► Inscrito |
|-----------------|---------------|------------------------------|-------------------|----------------|------------|
|                 | Dados Empresa | Profissionais/Equipe Técnica | Área Conhecimento | Edital         |            |
| Dados Gerais    |               |                              |                   |                |            |
| CNPJ:           |               | Razão Social:                |                   | Nome Fantasia: |            |

#### 4.2.3. Acompanhamento da inscrição

Para acompanhar o andamento da inscrição é necessário acessar a site de credenciamento e escolher a opção "Acompanhe sua inscrição!".

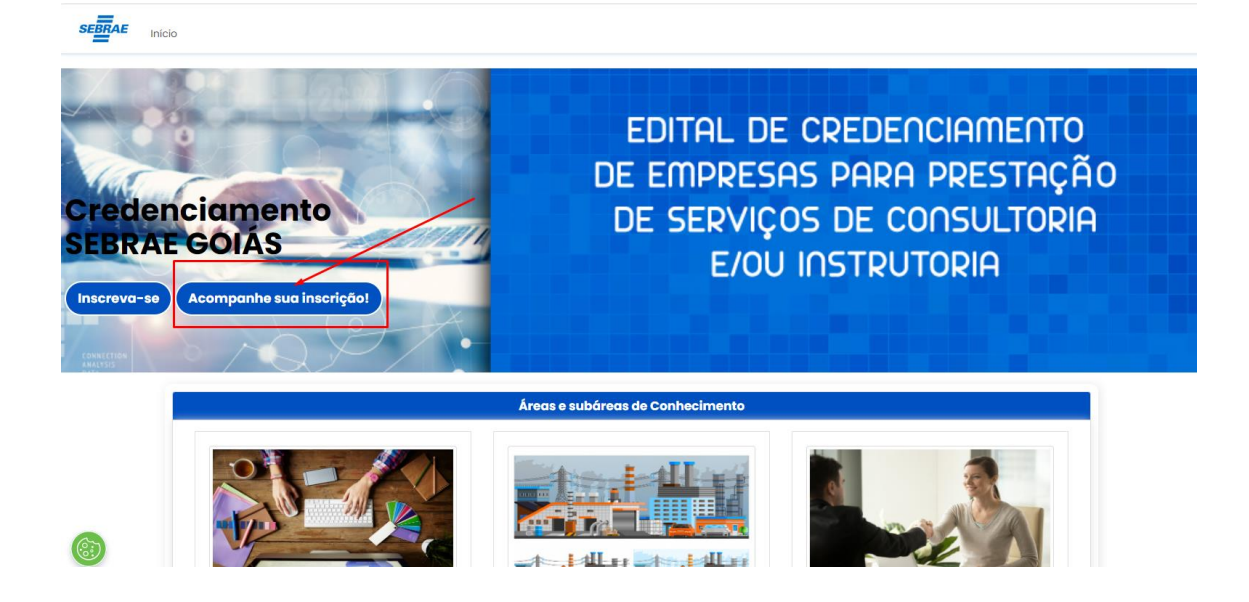

O sistema apresenta tela para informar usuário e senha cadastrados no momento da inscrição.

| SEBRAE                                                                                                    |                                     |
|----------------------------------------------------------------------------------------------------|-------------------------------------|
| Para acessar as soluções do Sebrae e parceiros, insira seu CPF ou E-mail<br>cadastrados ou crie uma conta. É rapidinho! |                                     |
| CPF<br>Senha<br>Senha<br>Lembre-se de min<br>Esqueceu sua senha?<br>Catastre-se                                         | Tem algum problet<br>Acesse a nossa |

O sistema abre uma tela com uma aba: Credenciamento.

A aba de credenciamento ficará disponível durante todo o tempo em que a empresa estiver em processo de credenciamento.

Para acompanhar a inscrição da empresa é necessário clicar na aba "Credenciamentos" e depois no botão constante na coluna "Acessar inscrição".

| SEBRAE                 |               |                   |                  |
|------------------------|---------------|-------------------|------------------|
| Home                   |               |                   |                  |
| Credenciamentos:       |               |                   |                  |
|                        |               |                   |                  |
| SEBRAE                 |               |                   | (ir              |
| Home / Credenciamentos |               |                   |                  |
| Código                 | Status Edital | Status Inscrição  | Acessar inscriçă |
| 001/2022               | EM_INSCRICOES | EM_QUESTIONAMENTO |                  |

O status "Inscrito" é apresentado enquanto a inscrição estiver em análise pelo Sebrae Goiás.

Quando o Sebrae Goiás realizar análise e verificar que é necessário a correção de algum item a inscrição é devolvida para a empresa e o Status é: "EM\_QUESTIONAMENTO".

| SEBRAE                 |               |                   | r                 |
|------------------------|---------------|-------------------|-------------------|
| Home / Credenciamentos |               |                   |                   |
| Código                 | Status Edital | Status Inscrição  | Acessar inscrição |
| 001/2022               | EM_INSCRICOES | EM_QUESTIONAMENTO |                   |

As pendências aparecem descritas na aba "Pendências" e numeradas nas abas em que houver.

No exemplo abaixo foi informado que tem 01 (uma) pendência na aba de "Dados da Empresa".

| Ficha Incorição             |                                                | Em question                                       |
|-----------------------------|------------------------------------------------|---------------------------------------------------|
| Ficha inscrição             |                                                |                                                   |
| Dados Empresa               | Profissionais/Equipe Técnica Área Conhecimento | Edital Pendèncias                                 |
| Dados Gerais                | Pazão Social:                                  | Nome Eantasia:                                    |
| L NP.F                      |                                                |                                                   |
| 46.601.012/0001-72          | BRASILPRESS SERVICOS LTDA                      | BRASILPRESS SERVICOS                              |
| 46.601.012/0001-72<br>CNAE: | BRASILPRESS SERVICOS LTDA                      | BRASILPRESS SERVICOS<br>Classificação da empresa: |

| Ficha Inscrição |                              |                   |        | Em questioname |
|-----------------|------------------------------|-------------------|--------|----------------|
| <b>3</b>        |                              | •                 |        |                |
| Dados Empresa   | Profissionais/Equipe Técnica | Área Conhecimento | Edital | Pendências     |

Ao clicar na pendência apresentada na aba de "Pendências" o sistema abre a aba em que houver pendências, no caso no exemplo abriu a aba "Dados da Empresa". Na descrição da pendência é informado o campo que necessita de ajustes.

No caso do exemplo, foi informado que o campo que necessita de ajustes é o "Dados do Representante Legal". No campo temos o botão "Situação" (aparece em vermelho quando tem pendências e quando passamos o mouse tem a informação) e botão "Histórico" (clicar para visualizar o que precisa corrigir).

| RG:                                                    | Orgao Expedidor:                                                                                                    |
|--------------------------------------------------------|----------------------------------------------------------------------------------------------------|
| 3739783                                                | SSPGO                                                                                                    |
| CPF/MF:                                                | E-mail:                                                                                                    |
| 866.400.971-68                                         | TESTE@SEBRAEGO.COM.BR                                                                                                    |
| Telefone Celular:                                      | Situação Histórico                                                                                                    |
| (62) 99929-9658                                        |                                                                                                    |
| Data do Desligamento do Sebrae:                        | Dados do representante com pendências                                                                                                    |
|                                                        | Sim () Ndo                                                                                                    |
| Luchific whice                                         | Data de mulica ão                                                                                                    |
| Justincativa                                           |                                                                                                    |
| informal nome completo do representante legal          | 20/09/2023, 10:31.04                                                                                                    |
|                                                        |                                                                                                    |
| 866.400.971-68                                         | TESTE@SEBRAEGO.COM.BR                                                                                                    |
| 866.400.971-68<br>Telefone Celular:                    | TESTE@SEBRAEGO.COM.BR<br>Situação Histórico                                                                                                    |
| 866.400.971-68<br>Telefone Celular:<br>(62) 99929-9658 | TESTE@SEBRAEGO.COM.BR<br>Situação Histórico                                                                                                    |
|                                                        | RG:<br>3739783<br>CPF/MF:<br>866.400.971-68<br>Telefone Celular:<br>(62) 99929-9658<br>Data do Desligamento do Sebrae:<br>Histórico Avaliação<br>Justificativa<br>Informar nome completo do representante legal |

Ao realizar a correção deve-se clicar em "Salvar" e, se estiver tudo conferido, clicar no botão "Confirmar"

| Dados do Representante Legal                                                              | Atenção                                                                                                    | 5                  |                                                               |           |
|-------------------------------------------------------------------------------------------|----------------------------------------------------------------------------------------------------|--------------------|---------------------------------------------------------------|-----------|
| Nome:<br>TESTE teste<br>Cargo:<br>PROPRIETARIO                                            | Deseja confirmar as alterações das<br>pendências: Dados do Representan<br>Legal. Após confirmar não será pos<br>alterar essas informações! | ec<br>ite<br>sível | idor:<br>RAEGO.COM.BR                                         |           |
| Telefone Fixo:<br>(62) 3250-2492<br>Ex-empregado, ex-diretor ou ex-conselheiro<br>SERRAF? | Confirmar Por e                                                                                                    | enquanto não       | Histórico                                                     |           |
| O Sim 🖲 Não                                                                               |                                                                                                    |                    | 5                                                             |           |
| O Sim ® Não<br>Documentos                                                                 |                                                                                                    |                    | 2                                                             |           |
| O Sim  Não Documentos Documento obrigatório*                                              |                                                                                                    | U SINO NG          |                                                               |           |
| O Sim  No No Documentos Documento obrigatório*                                            | Documento                                                                                                    | Situação           | Upload                                                        | Histórico |
| O Sim  Não Documentos Documento obrigatório* Ato constitutiv                              | Documento<br>ro, estatuto ou contrato social em vigor                                                                                      | Situação           | Upload                                                        | Histórico |
| O Sim O Não Documentos Documento obrigatório* Ato constitutiv Prova de inscrição no C     | Documento<br>ro, estatuto ou contrato social em vigor<br>Cadastro Nacional de Pessoas Jurídicas - CNPJ.                                    | Situação<br>O      | Upload<br>Ingresso AMARÊ.pdf<br>Info_Configurações<br>(2).pdf | Histórico |

O sistema apresenta uma mensagem para confirmar o envio de dados para nova análise. Se estiver tudo corrigido, clicar no botão "Sim, enviar para nova análise".

| Dados do Representante Legal                  | Atenção                                                                                                    |                                  |
|-----------------------------------------------|----------------------------------------------------------------------------------------------------|----------------------------------|
| Nome:<br>TESTE teste<br>Cargo:                | Você ja preencheu todos as informaçõ<br>que estavam pendentes. Deseja envia<br>inscrição para uma nova análise? | pedidor:                         |
| PROPRIETARIO                                  |                                                                                                    | SEBRAEGO.COM.BR                  |
| Telefone Fixo:                                | Sim, enviar para nova análise Por enqua                                                                         | Histórico<br>anto não            |
| Ex-empregado, ex-diretor ou ex-conselheiro do | Data do Desligamento do Sebrae:                                                                                 | O representante será o preposto? |
| SEBRAE?                                       |                                                                                                    | ® Sim ⊖ Não                      |